#### Siemens PLM Software

Greater China Technical Tips & News Hot Line:800-810-1970

2019-8-9

#### Siemens PLM Software 技術技巧及新聞

歡迎流覽《Siemens PLM Software 技術技巧及新聞》,希望它能成為 Siemens PLM Software 技術 支援小組將 Siemens PLM Software 最新產品更新、技術技巧及新聞傳遞給使用者的一種途徑

#### Date: 2019/08/09

#### NX Tips

# 1. <u>通過 NX 的 batch 腳本啟動 NX, 我卻得到了, NX Viewer (或者其他的</u> application) 的啟動介面

#### 問題

通過 NX 的 batch 腳本啟動 NX, 我卻得到了, NX Viewer (或者其他的 application) 的啟動介面

#### 解決方法

啟動腳本中使用的是命令: "C:\...\NX11\NXBIN\ugraf.exe".

如果"-nx"的參數省略的話, NX 將會啟動最近一次使用的應用. 您要使用 NX 的主應用啟動的話, 應該添加參數 "-nx" 就可以了, 像下面這樣: "C:\...\NX11\NXBIN\ugraf.exe -nx".

#### 2. <u>有沒有一個辦法,產生 jt 檔的時候, 只產生 B-Rep</u>

#### 問題

我們在保存 NX 檔到 Teamcenter 的時候, 有沒有一個辦法, 自動創建 jt 模型的時候, 只產生 B-Rep?

#### 解決方法

可以的,有2種方法可以做到.

1.到 <install\_path>Siemens\NX 11.0\PVTRANS 目錄, 用文字編輯器編輯 tessUG.config. 然後 找到在頂端的部分,叫做 EAITranslator, 添加這個參數: includeGeom = false

## SIEMENS

Siemens PLM Software Greater China Technical Tips & News Hot Line:800-810-1970

tessUG.config - Notepad File Edit Format View Help version "EAITranslator" 1.0.0 "EAITranslator" EAITranslator { OutputDirectory = "" CommonPartsPath = "" chordalOption = "RELATIVE" structureOption = "PER\_PART" writeWhichFiles = "JTPARTS, JTASSEMBLY" pmiOption = "PART AND ASM" JtFileFormat = "10" triStripOpt = true seamSewing = false seamSewingTol = 0.001 includeBrep = true autoNameSanitize = true updateChangedPartsOnly = false writeAsciiAssembly = false singlePartsNoAssem = false autoLowLODgeneration = true smartLODgeneration = false numLODs = 3
includeGeom = false Filter { GTAC Greater China } Metadata { 這樣就可以做到只產生 B-Rep 了.

2.另外的一個辦法是 載入 jt 資料到 standalone TcVis > Tools > Part Edit.然後到 Part Edit > Control tab > 滑鼠右鍵> Delete:

| Part Edit                       |                   | $\times$  |
|---------------------------------|-------------------|-----------|
| Control B-Rep Tessellation Visi | bility Decimation |           |
| Part Working Set                |                   | 1         |
| Capture from Visib              | le 🗸 parts        |           |
| ⊡. 12 parts                     |                   |           |
| . • Names                       |                   |           |
| i B-Rep                         |                   |           |
| Tessellation                    |                   |           |
|                                 |                   |           |
| i 10953 triangles               | Сору              |           |
|                                 | Paste             |           |
|                                 | Delete            |           |
|                                 | GTAC              | <b>He</b> |
|                                 | 0 11 10           |           |

2019-8-9

到 File > Export > 然後就可輸出一個只含有 B-Rep 的.jt 檔了.

2019-8-9

| -      | IPHI I PA M                                                                        | 1 (E)                             | 1 97                              | x 🛯 📾 🎼 🔐 📝 (+) 🖌 📝 🕅 🕯                                                                          |
|--------|------------------------------------------------------------------------------------|-----------------------------------|-----------------------------------|--------------------------------------------------------------------------------------------------|
| ec     | File                                                                               | ►                                 |                                   | New                                                                                              |
|        | Edit                                                                               | ►                                 | 2                                 | Open                                                                                             |
| 3      | View                                                                               | ►                                 | 8                                 | Insert                                                                                           |
| B      | Navigation                                                                         | ►                                 | <b></b>                           | Insert Layer                                                                                     |
| E      | Actions                                                                            | ►                                 | 3                                 | Merge                                                                                            |
| 2      | Tools                                                                              | ►                                 | <b>D</b>                          | Close                                                                                            |
| 12     | Part Edit                                                                          | ►                                 | <u>a</u>                          | Close Session                                                                                    |
| _      | PMI                                                                                | ►                                 |                                   | Enva Enzañoa                                                                                     |
| シ<br>エ | Web                                                                                | ►                                 |                                   | Save Session                                                                                     |
| 2      | Concept                                                                            | ►                                 | -                                 | Save Session As                                                                                  |
|        | Window                                                                             | ►                                 | 1                                 | Attachments                                                                                      |
| D      | Help                                                                               | •                                 |                                   | Save As                                                                                          |
|        | 6 🛃 🗹 n                                                                            | otor                              |                                   | Export                                                                                           |
| 4      |                                                                                    | <b>7</b> bai                      |                                   | Layers                                                                                           |
|        |                                                                                    |                                   |                                   |                                                                                                  |
|        | Export                                                                             |                                   |                                   | ×                                                                                                |
|        |                                                                                    |                                   |                                   |                                                                                                  |
|        | El.                                                                                |                                   |                                   |                                                                                                  |
|        | File: C:                                                                           | User                              | s/pop                             | ADesktopAfishing_reeLit Browse                                                                   |
|        | File: C.<br>File format: Di                                                        | User<br>rectM                     | s\bob<br>odel (                   | \Desktop\fishing_reeLit Browse<br>*.(t) ✓ Options                                                |
|        | File: C:<br>File format: Di<br>Hierarchy: fis                                      | \User<br>rectM<br>hing            | s\bob<br>odel (<br>reel           | ADesktop\fishing_reel.jt Browse *.jt) V Options                                                  |
|        | File:     C:       File format:     Di       Hierarchy:     file                   | Vuser<br>rectM                    | s\bob<br>odel (<br>reel           | ADesktop\fishing_reel.jt Browse *.jt) V Options                                                  |
|        | File: C.'<br>File format: Di<br>Hierarchy: fis                                     | \User<br>rectM<br>hing_           | s\bob<br>odel (<br>reel           | ADesktop\fishing_reel.jt Browse<br>*.jt) V Options                                               |
|        | File: C:<br>File format: Di<br>Hierarchy:                                          | vUser<br>rectM                    | s\bob<br>odel (<br>reel           | \Desktop\fishing_reel.jt Browse<br>*.jt) ✓ Options                                               |
|        | File: C:<br>File format: Di<br>Hierarchy: III<br>Description<br>Export visible pa  | NUser<br>rectM<br>hing            | s\bob<br>odel (<br>reel           | ADesktop\fishing_reel.jt Browse *.jt) Options emblies to DirectModel format.                     |
|        | File: C.'<br>File format: Di<br>Hierarchy: fis<br>Description<br>Export visible pa | User<br>rectM<br>hing<br>rts an   | s\bob<br>odel (<br>reel           | ADesktop\fishing_reel.it Browse *.it) Options emblies to DirectModel format.                     |
|        | File: C:<br>File format: Di<br>Hierarchy: III<br>Description<br>Export visible pa  | NUser<br>rectM<br>hing_<br>rts an | s\bob<br>odel (<br>reel           | ADesktop\fishing_reel.it Browse *.it) Options emblies to DirectModel format.                     |
|        | File: C:<br>File format: Di<br>Hierarchy: Is<br>Description<br>Export visible pa   | LUser<br>rectM<br>hing            | s\bob<br>odel (<br>reel           | ADesktop\fishing_reel.it Browse<br>*.it) Dptions<br>emblies to DirectModel format.               |
|        | File: C:<br>File format: Di<br>Hierarchy:<br>Description<br>Export visible pa      | NU ser<br>rectM<br>hing<br>rts an | s\bob<br>odel (<br>reel<br>dd ass | ADesktop\fishing_reel.it Browse *.it) Options emblies to DirectModel format. GTTAC Greater Chine |

### **Teamcenter Tips**

## **3.** 更改運行調度程式的作業系統使用者後, populatefsc 中止在 TRANSLATIN 狀態

#### 問題

預設情況下,該模組使用2層的自動登入,如果作業系統使用者不是Teamcenter使用者,該模組中的功能無法登錄

ERROR - 2018/11/29-10:51:46.962 UTC - NoId - 515143 : The login attempt failed: either the user ID or the password is invalid.

Siemens PLM Software Greater China Technical Tips & News Hot Line:800-810-1970

2019-8-9

#### 方法

修改 populatefsc 腳本,增加登錄資訊 在 populatefsc.bat 檔中,在 TC\_ROOT 和 TC\_DATA 的設定後增加如下行 set TC\_DBA\_USER=infodba

#### 在 populatefsc.pl 中:

在 runPLMXMLExport 子程式下增加紅色標記的代碼

# This will be the full path to the executable. my \$exe\_path= "\$ENV{'TC\_BIN'}\${dir\_separator}\${exe\_name}\${exe\_ suffix}"; my \$tcdbauser= "\$ENV{'TC\_DBA\_USER'}";

```
my $pwdfile= "$ENV{'TC_ROOT'}${dir_separator}security${dir_separator}server_infodba.pwf";
```

# Make sure we can find what we are executing. die "The \${exe\_name} executable was not found at the following location: \${exe\_path}\n" unless -x \${exe\_path};

# Start building the command line. my @args= ( \$exe\_path, '-transfermode=ConfiguredDataExportDefault' );

# Take care of possible empty spaces in the argument values my \$outputFileStr = \$hashRef->{'output\_file'}; \$outputFileStr = handleEmptySpaceInPath(\$outputFileStr); my \$scoUid = \$hashRef->{'uid'}; \$scoUid = handleEmptySpaceInPath(\$scoUid);

# Add the extra options.
addOption(\ @args, '-xml\_file=', \$outputFileStr, 1);
addOption(\ @args, '-uid=', \$scoUid, 1);
addOption(\@args, '-u=', \$tcdbauser, 1);
addOption(\@args, '-pf=', \$pwdfile, 1);

在 runLoadFscCache 副程式下增加紅色標記的代碼

# This will be the full path to the executable. my \$exe\_path= "\$ENV{'TC\_BIN'}\${dir\_separator}\${exe\_name}\${exe\_suffix}";

```
my $tcdbauser= "$ENV{'TC_DBA_USER'}";
```

my \$pwdfile= "\$ENV{'TC\_ROOT'}\${dir\_separator}security\${dir\_separator}server\_infodba.pwf";

# Make sure we can find what we are executing.

Greater China Technical Tips & News Hot Line:800-810-1970

2019-8-9

die "The  $\{exe_name\}\$  executable was not found at the following location:  $\{exe_path\}\n'' unless -x \$ 

# Figure out output information from command line input my \$outputFileStr = \$hashRef->{'output\_file'}; my \$fscUri = \$hashRef->{'targets'};

# Check possible empty space in the string \$outputFileStr= handleEmptySpaceInPath(\$outputFileStr); \$fscUri = handleEmptySpaceInPath(\$fscUri);

# Add the extra options. my @args= ( \$exe\_path, '-f=load' ); addOption(\ @args, '-plmxml=', \$outputFileStr, 1); addOption(\ @args, '-fsctargets=', \$fscUri, 1); addOption(\@args, '-u=', \$tcdbauser, 1); addOption(\@args, '-pf=', \$pwdfile, 1);

Greater China ME&S Service Team PRC Helpdesk (Mandarin): 800-810-1970/021-22086635 Taiwan Helpdesk (Mandarin): 00801-86-1970 HK Helpdesk (Cantonese): 852-2230-3322 Global Technical Access Center: <u>HTTP://www.siemens.com/gtac</u> Siemens PLM Software Web Site: <u>HTTP://www.plm.automation.siemens.com/zh\_cn/</u>

此e-mail newsletter 僅提供給享有產品支援與維護的Siemens PLM 軟體使用者。當您發現問題或希 望棄訂,請發送郵件至<u>helpdesk\_cn.plm@siemens.com</u>聯繫,如棄訂,請在標題列中注明「棄訂」